# DSFinV-K

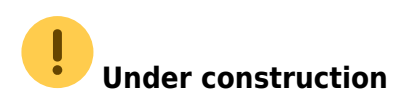

# Legal basis

The DSFinV-K is the description of an interface for the export of data from electronic recording systems for data media transfer ("Z3 access") in the context of external audits and cash desk checks. It should ensure a uniform structuring and designation of the files and data fields regardless of the electronic recording system used by the company. The company must make the data available on a suitable data carrier in accordance with the conventions of DSFinV-K.

Further information is available on the BZSt website (in German): Digital interface of the financial administration for cash register systems (DSFinV-K)

### **Overview**

You can find the overview in the Sales menu.

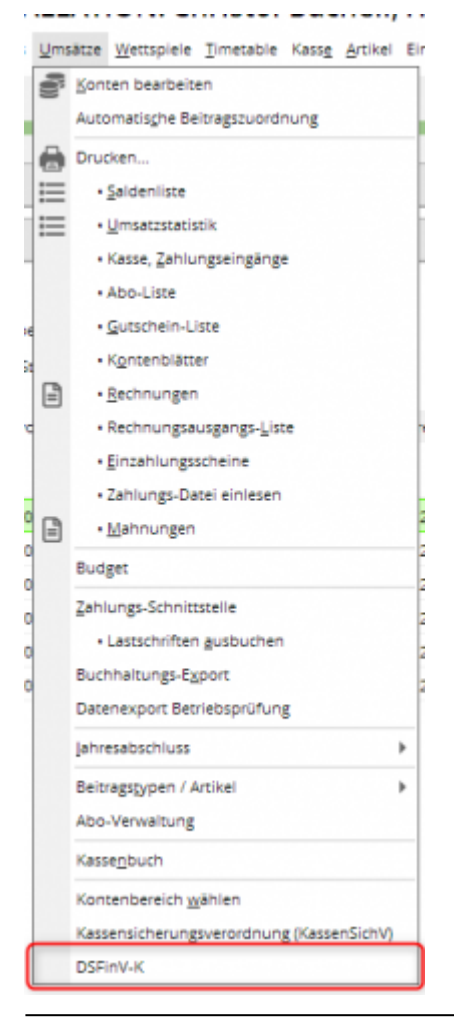

| Konendeeridii ii Gistiidii<br>Berules Statuuri ii Gistiidii<br>Berum vom 20202 jis 2012 Catuuristeeri<br>2012 20 062253 440 GASTRO_2020122,00225,000013 Weberelung officiolefeff-Adsebadd-dibid315272 eb7e3137-c684-4169-821-06073355977<br>2012 20 062253 440 GASTRO_2020122,00225,000013 Weberelung officiolefeff-Adsebadd-dibid315272 eb7e3137-c684-4169-821-06073355977<br>2012 20 062253 443 GASTRO_2020122,00225,000013 Weberelung officiolefeff-Adsebadd-abbed-3257920660230 eb7e3137-c684-4169-821-06073355977<br>2012 20 062353 444 GASTRO_2020122,00222,000013 Weberelung officiolefeff-Adsebadd-abbed-3267920650230 eb7e3137-c684-4169-821-0607355977<br>2012 20 062363 444 GASTRO_2020122,00222,000013 Weberelung Officiolefeff-boe4464-be20-448b-be20-444b5/tr3ba eb7e3137-c684-4169-821-0607355977<br>2012 20 062363 445 GASTRO_2020122,00222,000013 Beieg Statageb-b1b0-48b-b220-44ab5/tr3ba eb7e3137-c684-4169-821-0607355977<br>2012 20 062363 445 GASTRO_2020122,00222,000013 Beieg Statageb-b1b0-48b-b220-44ab5/tr3ba eb7e3137-c684-4169-821-0607355977<br>2012 20 062463 445 GASTRO_2020122,00222,000013 Beieg Statageb-b1b0-48b-b220-44ab5/tr3ba eb7e3137-c684-4169-821-0607355977<br>2012 062463 445 GASTRO_2020122,00222,000013 Beieg Statageb-b1b0-48b-b220-44ab5/tr3ba eb7e3137-c684-4169-821-0607355977<br>2012 062463 445 GASTRO_2020122,00222,000013 Beieg Statageb-b1b0-48b-b220-44ab5/tr3ba eb7e3137-c684-4169-821-0607355977       | Fiskaly                           |                    |                     |                         |              |                                      |                                       | _ 🗆 ×                                  |
|----------------------------------------------------------------------------------------------------|-----------------------------------|--------------------|---------------------|-------------------------|--------------|--------------------------------------|---------------------------------------|----------------------------------------|
| Detum von         Die         Zatz 30         C 22.12.20         C 22.12.20         C 22.12.20         Abrechnungstres         Type         Transaction         Client           22.12.20         06.22.23         440         GASTRO_20001222,0602236,0000153         AVBestellung         ctdcc10-feft-4464-bad5-bad5-d7b4c31580273         eb7e5137-c68a-4fd9-a621-06673875997           22.12.20         08.22.35         440         GASTRO_20001222,0602256,0000153         AVBestellung         ec87484-4a16-42fft-420-476-205201341         eb7e5137-c68a-4fd9-a621-06673875997           22.12.20         08.23.55         442         GASTRO_20001222,0602256,0000153         AVBestellung         ec8902d1-e13e-4004-a329-792966652800         eb7e5137-c68a-4fd9-a621-06673875997           22.12.20         08.23.59         443         GASTRO_20001222,0602256,0000153         AVBestellung         f16/feft-464-b20-of03360353d         eb7e5137-c68a-4fd9-a621-066738759797           22.12.20         08.24.08         444         GASTRO_20001222,060226,0000153         AVBestellung         6690187-b10-d64-b220-444afb5ftcf3ab         eb7e5137-c68a-4fd9-a621-06675375977           22.12.20         08.24.08         445         GASTRO_20001222,060226,0000153         AVBestellung         6690187-b10-d64-b-b220-44afb5ftcf3ab         eb7e5137-c68a-4fd9-a621-06675375977           22.12.20         08.24.08         445         GAS | Kontenbereich:<br>Service-Status: | GASTRO<br>OK:SERVI | CE_READY            | -                       |              |                                      |                                       | Q, <u>D</u> ecais<br>ão <u>C</u> ients |
| 22.12.20       08.22.23       440       GASTRO_20001222_0602246_0000153       AVBestellung       dt3ct10-fteff-4a5e-bad5-d7b4c3158273       eb7e5137-c68a-4fd9-a621-06673875997         22.12.20       08.23.43       441       GASTRO_20001222_062226_0000153       AVBestellung       ecd7484-4a16-4_2ff+a205-41a57601341       eb7e5137-c68a-4fd9-a621-06673875997         22.12.20       08.23.55       442       GASTRO_20001222_062226_0000153       AVBestellung       ecd902d1-e13e-40b4-a329-792966b52800       eb7e5137-c68a-4fd9-a821-06673875977         22.12.20       08.23.59       443       GASTRO_20001222_062226_0000153       AVBestellung       ft1f4fe2c-a30c-4808-9120-cdf0336533d       eb7e5137-c68a-4fd9-a821-06673875977         22.12.20       08.24.98       444       GASTRO_20001222_062226_0000153       AVBestellung       ft1f4fe2c-a30c-4808-9120-cdf0336533d       eb7e5137-c68a-4fd9-a821-06673875977         22.12.20       08.24.98       444       GASTRO_20001222_062226_0000153       AVBestellung       ft1f4fe2c-a30c-4808-9120-cdf033653d       eb7e5137-c68a-4fd9-a821-06673875977         22.12.20       08.24.98       444       GASTRO_20001222_062226_0000153       Beleg       53d8a9e5-b1b0-484b-b200-444b5fcf3ab       eb7e5137-c68a-4fd9-a821-06675375977         22.12.20       08.24.98       445       GASTRO_2001222_062226_0000153       Beleg       53d8a9e5-b1b0-484b-b20-444b5fcf3ab                | Datum Zeit                        | Bon                | 22.12.20<br>Abrechn | Aktualisieren ungskreis | Туре         | Transaction                          | Client                                | St. Artikel                            |
| 22:12:20         08:23:43         441         GASTRO_20001222_082226_0000153         AVBettelung         ect87484-4e1d-42fF+a205-41a578021341         eb7e5137-c68a-4fd9-a821-068738753997           22:12:20         08:23:52         442         GASTRO_20001222_082226_0000153         AVBettelung         ec8902d1-e13e-40b4-a329-792966b52800         eb7e5137-c68a-4fd9-a821-068738753997           22:12:20         08:23:59         443         GASTRO_20001222_082226_0000153         AVBettelung         f1f4fe2c-a30c-4868-9120-cdf0336533d         eb7e5137-c68a-4fd9-a821-06873875397           22:12:20         08:24:08         444         GASTRO_20001222_082226_0000153         AVBettelung         66901497-b402-d480-9120-cdf0336533d         eb7e5137-c68a-4fd9-a821-06873875977           22:12:20         08:24:08         444         GASTRO_20001222_082226_0000153         AVBettelung         66901497-b402-d480-b220-44afb5fcf3ab         eb7e5137-c68a-4fd9-a821-06873875977           22:12:20         08:24:08         445         GASTRO_20001222_082226_0000153         Beleg         53d8a6e5-b1b0-464b-b220-44afb5fcf3ab         eb7e5137-c68a-4fd9-a821-06875875977           22:12:20         08:24:08         445         GASTRO_2001222_082226_0000153         Beleg         53d8a6e5-b1b0-464b-b220-44afb5fcf3ab         eb7e5137-c68a-4fd9-a821-06875875977                                                              | 22.12.20 08:22:23                 | 440                | GASTRO              | 20201222_062226_0000153 | AVBestellung | cff3cc10-feff-4a5e-bad5-d7b4c3158273 | eb7e5137-c68a-4fd9-a821-068f38753f97  |                                        |
| 22:12:20         08:23:52         442         GASTRO_20001222_082226_0000153         AVBextelung         ec8902d1-e13e-40b4-a329-792966052800         eb7e5137-c68a-4fd9-a821-46873875397           22:12:20         08:23:59         443         GASTRO_20001222_082226_0000153         AVBextelung         f1f4fe2c-a30c-4888-9120-cof0336b353d         eb7e5137-c68a-4fd9-a821-46873875397           22:12:20         08:24:08         444         GASTRO_20001222_082226_0000153         AVBextelung         66901497-b402-4670-38624-4686-         eb7e5137-c68a-4fd9-a821-46873875397           22:12:20         08:24:08         445         GASTRO_20001222_082226_0000153         Beleg         53d8a6e5-b1b0-464b-b220-44afb5fcf3ab         eb7e5137-c68a-4fd9-a821-46873875397           22:12:20         08:24:08         445         GASTRO_2001222_082226_0000153         Beleg         53d8a6e5-b1b0-464b-b220-44afb5fcf3ab         eb7e5137-c68a-4fd9-a821-46873875397                                                                                                    | 22.12.20 08:23:43                 | 441                | GASTRO              | 20201222_082226_0000153 | AVBestellung | ecc87484-4e1d-42ff-a205-41a576921341 | ets7e5137-c68a-4fd9-a821-068f38753f97 | o <sup>O</sup> Einstellungen           |
| 22.12.20         08:23:59         443         GASTRO_20001222_082226_0000153         AVBestellung         f1f4fe2c-a30c-4808-9120-cof0336b353d         eb7e5137-c680-4fd9-4821-06675875397           22.12.20         08:24:08         444         GASTRO_20001222_082226_0000153         AVBestellung         66901497-b405-4fb1-16ef5-bbe44264b6ee         eb7e5137-c680-4fd9-4821-06675875397           22.12.20         08:24:08         445         GASTRO_2001222_082226_0000153         Beleg         53d8a0e5-b1b0-464b-b220-44afb5fcf3ab         eb7e5137-c680-4fd9-4821-06675875397           22.12.20         08:24:08         445         GASTRO_2001222_082226_0000153         Beleg         53d8a0e5-b1b0-464b-b220-44afb5fcf3ab         eb7e5137-c680-4fd9-4821-06675875397                                                                                                    | 22.12.20 08:23:52                 | 442                | GASTRO              | 20201222_082226_0000153 | AVBestellung | ec8902d1-e13e-40b4-a329-792966b52800 | eb7e5137-c68a-4fd9-a821-068f38753f97  |                                        |
| 22.12.20         08/24/98         444         GASTRO20001222_062228_0000153         AVBestellung         6e901e97-b405-4fb1-8ef5-bbe44264b6ee         eb7e5137-c68e-4fd9-e821-068f38753f97           22.12.20         08/24/08         445         GASTRO20201222_062228_0000153         Beleg         53d8a0e5-b1b0-484b-b220-44afb5fcf3ab         eb7e5137-c68e-4fd9-e821-068f38753f97           22.12.20         08/24/08         445         GASTRO20201222_062228_0000153         Beleg         53d8a0e5-b1b0-484b-b220-44afb5fcf3ab         eb7e5137-c68e-4fd9-e821-068f38753f97                                                                                                    | 22.12.20 08:23:59                 | 443                | GASTRO              | 20201222_082226_0000153 | AVBestellung | f1f4fe2c-a30c-48a8-9120-cdf0336b353d | eb7e5137-c68a-4fd9-a821-068f38753f97  |                                        |
| 22.12.20 08/24/08 445 GASTRO20201222_082228_0000153 Beleg 53d8a0e5-b1b0-484b-b220-44afb5fcf3ab eb7e5137-c68a-4fd9-e821-668f38753f97                                                                                                    | 22.12.20 08:24:08                 | 444                | GASTRO              | 20201222_082226_0000153 | AVBestellung | 6e901a97-b405-4fb1-8ef5-bbe44264b6ee | eb7e5137-c68a-4fd9-a821-068f38753f97  |                                        |
|                                                                                                    | 22.12.20 08:24:08                 | 445                | GASTRO              | 20201222_082226_0000153 | Beleg        | 53d8a9e5-b1b0-484b-b220-44afb5fcf3ab | eb7e5137-c68a-4fd9-a821-068f38753f97  |                                        |
|                                                                                                    |                                   |                    |                     |                         |              |                                      |                                       |                                        |

# **Article identification**

:?: If you have general questions about the article identification, read the information from the BZSt or ask your tax advisor.

#### Article booking

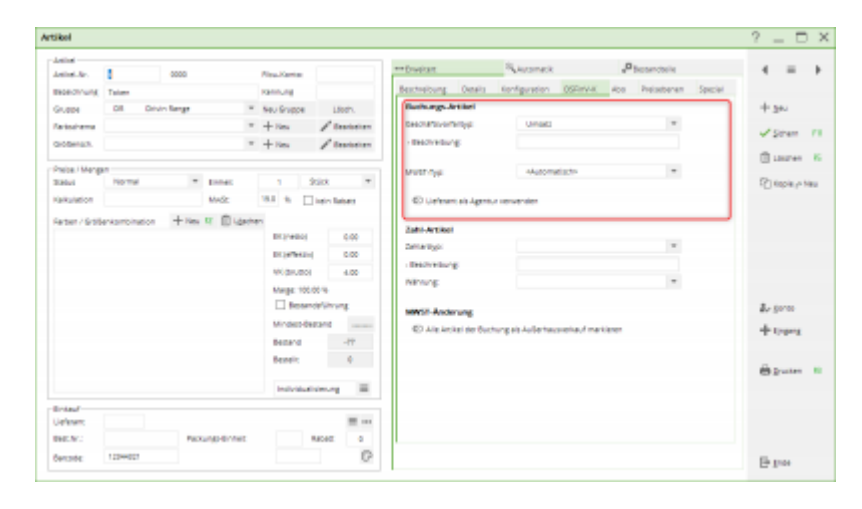

A **business transaction** (GV\_TYP/GV\_NAME) must be defined for each booking item:

- Account
- Deposit
- Deposit repayment
- Discount
- Surcharge
- Grant Real
- Grant Incorrect
- Tip AG

- Tip AN
- Single-purpose voucher purchase
- Single-purpose voucher redemption
- Multi-purpose voucher purchase
- Multi-purpose voucher redemption
- Origin of claims
- Liquidation of claims
- Deposit cessation
- Cancellation of down payments

#### Payment method

| Alers A. De 2000 Preu Seren                                                                                                    | -           |              |            |                                                                                                    |                                                                                                    |                                                                                                    | 10                                               | 0                           |                                |
|----------------------------------------------------------------------------------------------------|-------------|--------------|------------|----------------------------------------------------------------------------------------------------|----------------------------------------------------------------------------------------------------|----------------------------------------------------------------------------------------------------|--------------------------------------------------|-----------------------------|--------------------------------|
| Baschorder Bananze sanung<br>Baschorder Bananze sanung<br>Susse<br>Susse<br>Suss | the lar     |              | 0000       | Res.Keria                                                                                                   |                                                                                                    | ++ Disebast                                                                                                    | A MONOR                                          | a <sup>th</sup> beconcosile | 4 =                            |
| Auto     Tate, Sprace     No. 60 (argo, 100)       Statistics     * + 100, 200     Texasore       Statistics     * + 100, 200     Texasore       Statistics     * + 100, 200     Texasore       Statistics     * + 100, 200     Texasore       Statistics     * + 100, 200     Texasore       Statistics     * + 100, 200     Texasore       Statistics     * + 100, 200     Texasore       Statistics     * + 100, 200     Texasore       Statistics     * + 100, 200     Texasore       Statistics     * + 100, 200     Texasore       Statistics     * + 100, 200     Texasore       Statistics     * + 100, 200     Texasore       Statistics     * + 100, 200     Texasore       Statistics     * + 100, 200     Texasore       Statistics     * + 100, 200     * * * * * * * * * * * * * * * * * * *                                                                                                    | sectory,    | Beirese      |            | rannung                                                                                                    |                                                                                                    | Bescheibung Ostalis                                                                                                    | Konfiguration OSDiriva                           | C Abs Preisebenen Spec      | Sef.                           |
| Interest     Image of the second of the second                                                                                                    | 1004        | 218, 24      | riae       | <ul> <li>Neu Snappe</li> </ul>                                                                              | Lifedh.                                                                                                    | Buchungs Artikel                                                                                                    |                                                  |                             | + 344                          |
| omail Integra<br>mail Integra<br>Integra<br>Integra                                                                                                    | risaheme    |              |            | * + Nex                                                                                                    | / turner                                                                                                    | Description of the party of the party of the                                                                                                    |                                                  | *                           | V Street                       |
| All Marges<br>Autor Andrew Star Star Star Star Star Star Star Star                                                                                                    | oberan.     |              |            | * + Nes                                                                                                    | / turner                                                                                                    | - Beckeburg:                                                                                                    |                                                  |                             |                                |
| Aud Ander Aussen 1 900 V<br>Russion Mole Plane Baar<br>Russion Mole Plane Baar<br>Russion Russion Plane Baar<br>Russion Russion Plane Baar<br>Russion Russion Plane Baar<br>Russion Russion Plane Baar<br>Russion Russion Plane Baar<br>Russion Russion Plane Baar<br>Russion Russion Plane Baar<br>Russion Russion Plane Baar<br>Russion Russion Plane Baar<br>Russion Russion Plane Baar<br>Russion Russion Plane Baar<br>Russion Russion Plane Baar<br>Russion Russion Russion Plane Baar<br>Russion Russion Plane Baar<br>Russion Russion Russion Plane Baar<br>Russion Russion                                                                                                    | ine i Manas |              |            |                                                                                                    |                                                                                                    | Mart Ave.                                                                                                    | abatomatistic                                    |                             | () L007+                       |
| Russon Mol: Der Base<br>per / Ertersonation + Heis III Genemen<br>Bis (====================================                                                                                                    | evi -       | Servert      |            | 1                                                                                                    | 930 *                                                                                                    |                                                                                                    | 1.2.1                                            |                             | C) Repier                      |
| San / Sriderkamonados + Hen II D Lasmer<br>El presaj Cost<br>Vicaucos Cos<br>Vicaucos Cos<br>Vicaucos<br>Vicaucos<br>Vicau                                                                                                    | Rulation    |              | MAS:       | -                                                                                                    | Light Balance                                                                                                   | C) Unferant als Agents                                                                                                    | ur verwensten                                    |                             |                                |
| Bit yeaking     Cool     Addr. Attack       Bit yeaking     Data tags     Image data       Bit yeaking     Data tags     Image data       Mich and an and antice     Image data     Image data       Bit and antice     Image data     Image data       Image data     Image data     Image data       Image data     Image data     Image data       Image data     Image data     Image data       Image data     Image data     Image data       Image data     Image data     Image data       Image data     Image data     Image data       Image data     Image data     Image data                                                                                                    | ter / Grbie | ntambination | + Nes 17 🗊 | Läschen                                                                                                    |                                                                                                    |                                                                                                    |                                                  |                             | _                              |
| Krymkol 000     Wogstool 000     Wogstool 000     Wo                                                                                                    |             |              |            |                                                                                                    |                                                                                                    | CONTRACTOR OF THE OWNER OF THE OWNER OWNER OF THE OWNER OWNER OWNER OWNER OWNER OWNER OWNER OWNER OWNER OWNER OWNER OWNER OWNER OWNER OWNER OWNER OWNER OWNER OWNER OWNER OWNER OWNER OWNER OWNER OWNER OWNER OWNER OWNER OWNER OWNER OWNER OWNER OWNER OWNER                                                                                                    |                                                  |                             |                                |
| Michards 600<br>Michards 600<br>Mi                                                                                                    |             |              |            | BE (MERC)                                                                                                   | 0.00                                                                                                    |                                                                                                    |                                                  |                             |                                |
| Mage 60%                                                                                                    |             |              |            | Digrading<br>Digrading                                                                                      | 0.00                                                                                                    | Zenterbyp:                                                                                                    | the state                                        |                             |                                |
| Beseroriting     Ander Angen     Angen     Angen                                                                                                    |             |              |            | DE (MARK)<br>DE (MARK)<br>ME (DAURS)                                                                        | 0.00<br>4 0.00<br>4 0.00                                                                                        | Denarbyci<br>Deckretarg                                                                                                    | De .                                             | *                           |                                |
| Minato Basard 0<br>Bistard 0<br>Bister 0<br>Instructionung III                                                                                                    |             |              |            | Dicipitation<br>Dicipitation<br>Wedge.com<br>Marga: CO                                                      | 0.00<br>4 0.00<br>6 0.00                                                                                        | Denergo:<br>Destrolong<br>Nitrong                                                                                                    | Bar<br>BUR - Euro                                |                             |                                |
| And Basedic 0<br>Basedic 0<br>Hold Schulzbacker, g III<br>Anart III an                                                                                                    |             |              |            | Dispeties<br>Dispeties<br>Weight dis<br>Margin dis<br>Dispeties                                             | 6.00<br>4 0.00<br>6 0.00<br>0%                                                                                  | Dimango<br>Bechnelong<br>Nimong<br>MMSF-Anderung                                                                                                    | line<br>8.4 - fano                               |                             | Le perm                        |
| Rentic 0<br>Individualizancia (El construinte de la construinte de la                                                                                                    |             |              |            | Dit (Helio)<br>Dit (Helio)<br>Wit (dirusto)<br>Marga: 60<br>Eff. Bestar<br>Mindasob                         | 0.00<br>4 0.00<br>6 0.00<br>0%<br>scarbinyung<br>estand 0                                                       | Demanger<br>Beschnelsung<br>Nährung<br>Mithung<br>60 Alle Anderung<br>60 Alle Antikel der Sur                                                                                                    | Bar<br>BUR - Suro                                | a a tare                    | Le gern<br>+ trans             |
| indviduations.og III<br>Mad                                                                                                    |             |              |            | Internet<br>Internet<br>Widewoo<br>Marga 60<br>Ef Break<br>Minderof<br>Betand                               | econ<br>e coo<br>e coo<br>coo<br>estant<br>coo<br>coo<br>coo<br>coo<br>coo<br>coo<br>coo<br>co                  | Dmartige:<br>I Beckneisung<br>Nithong<br>Nithong<br>Nith                                                                                                    | Be<br>BUR-Euro<br>hung alt Aulie texcentes of m  | a a tare                    | Le pros<br>de tenjera          |
| taul<br>Anne: E m                                                                                                    |             |              |            | Bitgreeng<br>Ditgreeng<br>Wildenson<br>Marget 60<br>Bit Board<br>Besard<br>Besarit                          | econ<br>d 0.00<br>d 0.00<br>d 0.00<br>d 0.00<br>d 0<br>d 0<br>d 0<br>d 0<br>d 0<br>d 0<br>d 0<br>d              | Detartigo<br>- Beckreisung<br>Nithong<br>Mittig<br>CD Alle keikel de Suc                                                                                                    | The<br>BUR-Euro<br>thung als Außertrausseinauf m | *<br>*                      | £- pro<br>+ trans              |
|                                                                                                    |             |              |            | Dispeting<br>Dispeties<br>Withouto<br>Margin Colo<br>El Broar<br>Mindecolo<br>Bestand<br>Bestant<br>Bestant | 000<br>4 000<br>4 000<br>6<br>9<br>9<br>9<br>9<br>9<br>9<br>9<br>9<br>9<br>9<br>9<br>9<br>9<br>9<br>9<br>9<br>9 | Dinariyyo<br>Bistheritang<br>Nehrang:<br>MMSE-Anderung<br>CO Alia Ander Sec                                                                                                    | Bar<br>0,8-faro<br>hungais Außertexcenteauf m    | *                           | L- 50°0<br>+ trans<br>⊕ 2×ster |
| ENC: PROVIDENT ROOT 0                                                                                                    | stauf-      |              |            | Internet<br>Internet<br>Widsund<br>Minderd<br>Betand<br>Betanit<br>Internet<br>Internet                     | 6 000<br>6 000<br>6 000<br>6 000<br>6 000<br>6 0<br>6                                                           | Dimanago<br>Internetionago<br>Marconago<br>Marconago<br>Ma | Bar<br>0,8 - turo                                | a tan                       | L. 5000<br>+ topog<br>O grader |

The **payment type** and the **currency** must be set for payment type articles.

The following options can be selected as payment method:

- Cash
- Cashless
- No
- Debit card
- Credit card
- El payment service provider
- Prepaid card

#### **MWST Article**

| rtikol                                            |                                   |                                                                                                    |                                                                                         | ? _ 🗆 :                                             |
|---------------------------------------------------|-----------------------------------|----------------------------------------------------------------------------------------------------|-----------------------------------------------------------------------------------------|-----------------------------------------------------|
| Anited<br>Anited Arc<br>Back Chroning<br>Galaxies | musiaulra 0000<br>MWIT Ausentraus | Resultarias<br>Patriulig<br>P Sau Guana Literi                                                                                                    | entimpter Relations (Statistic<br>Backarge-Artist                                       | etania de 🔳 🖬                                       |
| Reteinene<br>Größensch                            |                                   | * + Ves / Devision<br>* + Ves / Devision                                                                                                    | securationalities                                                                       | <ul> <li>✓ Stren 70</li> <li>① Lintren 8</li> </ul> |
| Balus<br>Raikulation                              | INC-Arpening .                    | en en solon en la solon en la | E Uniterrative Automatiste                                                              | - C Kopie je Neu                                    |
| Reter / Grot                                      | envanonation + New 12             | BILINERS COO                                                                                                    | Zalit-Artikel<br>Detertige<br>- Beloritelarg                                            |                                                     |
|                                                   |                                   | Marge: 0.00 %                                                                                                    | nenurg:<br>1995: F. Anderung<br>© Alla kristel der Suchung als Außertwaserlauf mankteen | Le gores<br>+ trajera                               |
|                                                   |                                   | Beneix 0<br>Instruktionung III                                                                                                    |                                                                                         | 82 I                                                |
| Uelever:<br>Bec.N.:<br>Bercole:                   | Rouge                             | nnet Roos o                                                                                                    |                                                                                         | E pas                                               |

Bookings are booked as **in-house sales** by default in PC CADDIE.

For a VAT article: you can specify whether the associated article should be booked as a **sell-out**.

### **Print list**

| icily                          |                  |                              |                      |                                           |                                       | _ 0                        |
|--------------------------------|------------------|------------------------------|----------------------|-------------------------------------------|---------------------------------------|----------------------------|
| Kordenbereich:<br>Denkos Datus | GKITED<br>DK BEN | CE_NEADY                     |                      |                                           |                                       | Q, genit                   |
| 0 mm mm 1212                   | 20. 10.          | NUM Claudian                 |                      |                                           |                                       | A Ciero                    |
| Datum Dati                     | Ben              | Antimurgints                 | Type                 | Transaction                               | 0.04                                  | The group                  |
| 22.13.20 08.23.28              | 640              | GAAFWO_20001000_0000001      | avbearing            | WHERE MY LEAK AND A TO COMPLETE           | NOW THE ARE AND ADD. DOM: NOW         |                            |
| 22.12.20 08:23:40              | 442              | GASTRO_28304222_002204_00004 | automations 10       | and table derived the SMC at a Constitute | #5240137-5528-11-868-511-868-587529-7 | 2 <sup>9</sup> Enterlungen |
| 22.12.20 08.23.62              | 442              | GALTRO_20301222_08 Artikel   | Distant Kindo        | mationen                                  | A STATE AND ALL DEPENDENCES           |                            |
| 22.12.20 08:23:59              | 440              | GA57R028304222_08            |                      |                                           | 137-c68a-44z9-a621-060/56752997       |                            |
| 22.13.20 08.34.08              | 444              | GAATRO_20301322_08           | inersicity disublest | DK                                        | 117.4884.4A49.4821.0887829890         |                            |
| 22.12.20 08:34:08              | 445              | GA5780_28301222_08           |                      | X store                                   | 137-c58a-4109-a021-000930753997       |                            |
|                                |                  | 20                           | The automations      | LINCON /                                  |                                       |                            |
|                                |                  |                              |                      |                                           |                                       |                            |
|                                |                  |                              |                      |                                           |                                       |                            |
|                                |                  |                              |                      |                                           |                                       |                            |
|                                |                  |                              |                      |                                           |                                       |                            |
|                                |                  |                              |                      |                                           |                                       |                            |
|                                |                  |                              |                      |                                           |                                       |                            |
|                                |                  |                              |                      |                                           |                                       |                            |
|                                |                  |                              |                      |                                           |                                       |                            |
|                                |                  |                              |                      |                                           |                                       | E tru                      |
|                                |                  |                              |                      |                                           |                                       | Ca. 5.04                   |

### Set article indicators automatically

The automatic system can be found in the overview under the menu item **Article**.

| hidcaly                                                                                                    |                                                                           |                         | _ = ×                                    |
|----------------------------------------------------------------------------------------------------|---------------------------------------------------------------------------|-------------------------|------------------------------------------|
| Konsenservick Graffio<br>Sender Tanua (GRAFFIOLMARY)<br>Orsanisem (2022) do (2022) (203<br>Desen 245 Sen Alexanoppin | itualijeen<br>ns Type Tanaastien                                          | Des                     | Q, genis<br>Ri Dimo<br>Ri Joce           |
| f denne informationen point engresenten: Datum gefun                                                                 | Artikel - DSFinit informationen           Artikel - DSFinit informationen | ×<br>✓ Dit<br>★ goarwat | P Loosenga                               |
|                                                                                                    |                                                                           |                         | () () () () () () () () () () () () () ( |

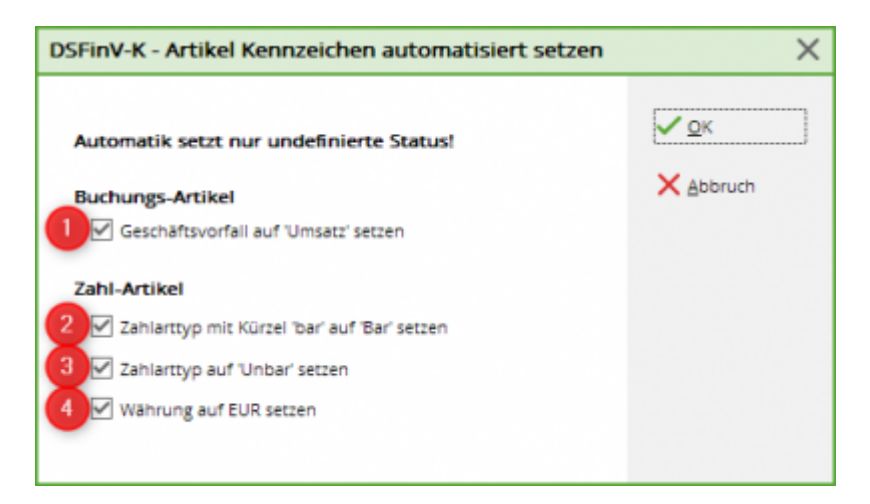

- 1. Sets the business transaction sales for all booking articles (if none has been set yet).
- 2. Sets the payment article with the search code "cash" to the payment type Cash\*\* (if none has been set yet).
- 3. Sets the Non-cash payment type for other payment items (if none have been set yet).
- 4. Sets the currency to euros for all payment items (if none have been set yet).